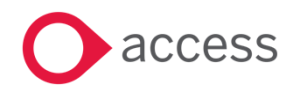

# HCSS Accounting v2.4 Release Notes

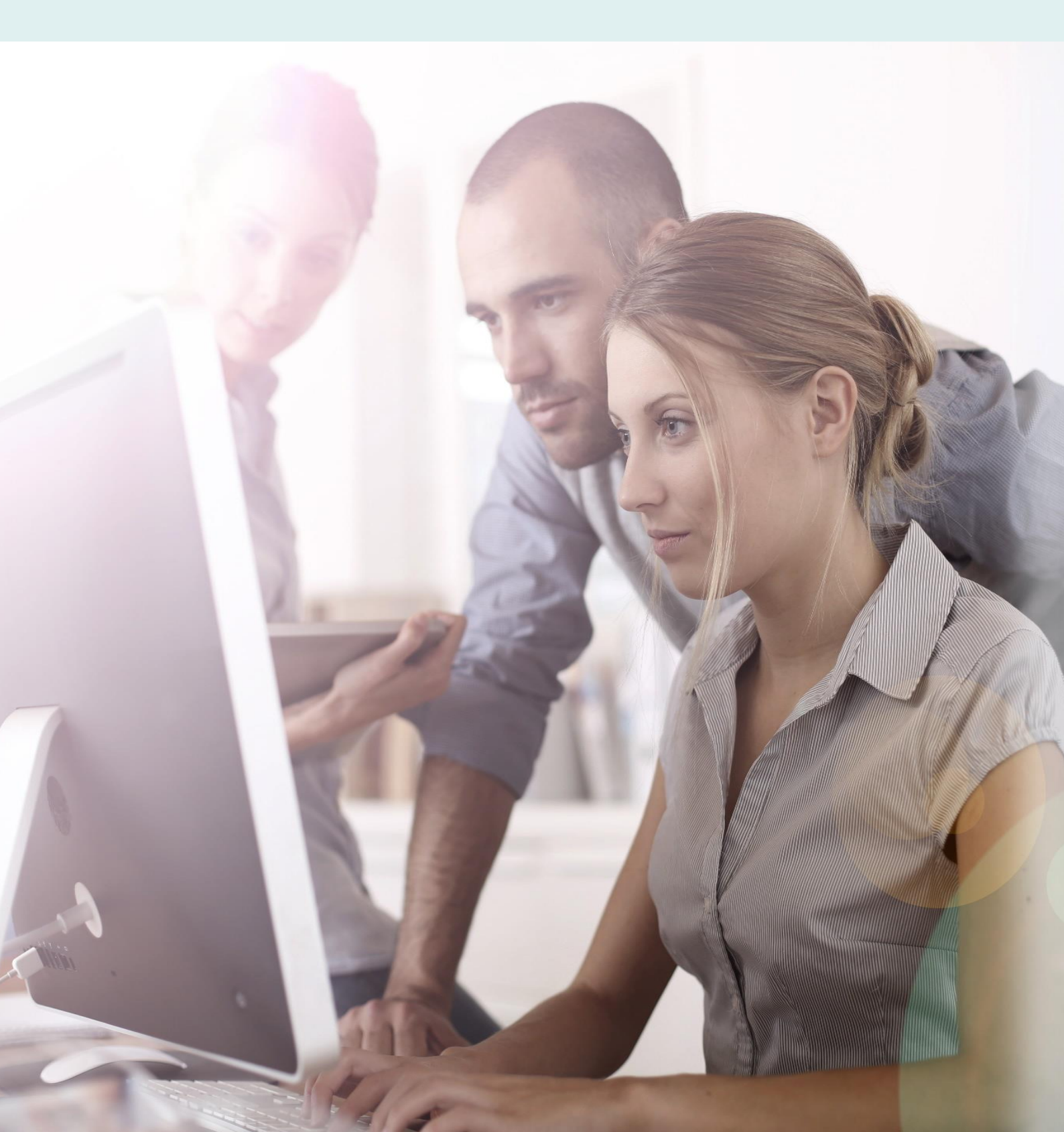

# **About these Release Notes**

Welcome to the Access HCSS Accounting v2.4 Release Notes!

This document outlines all you need to know about this version of the software, it will provide you with a brief summary of the changes, and by using the hyperlinks you will be able to easily navigate through the document to find out detailed information about the new features, including screenshots and videos where appropriate.

Please refer to the table of contents for a full list of what is included.

## About Access HCSS Accounting

Access HCSS Accounting is the UK's first completely online accounting package designed exclusively for the education sector. It supports schools, academies and Multi Academy Trusts.

Integration with our budgeting & forecasting tool: HCSS Budgeting is seamless and provides a detailed insight into the financial performance of each establishment. HCSS Accounting helps schools to manage budgeting and accounting processes in line with the DfE and ESFA requirements and specifically supports the completion of CFR and SOFA Returns.

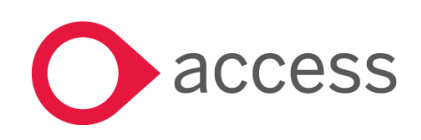

This Document is the property of Access UK © Copyright 2017 Access UK Ltd | All rights reserved Classification – Restricted

# **Table of Contents**

| Release Summary                                                                          | 4  |
|------------------------------------------------------------------------------------------|----|
| Release Contents                                                                         | 6  |
| Ability to post Refunds in Credit Card Expenses                                          | 6  |
| Save Draft Internal Journal                                                              | 7  |
| Ability to post directly to the balance sheet on Purchase Invoice & Purchase Credit Note | 9  |
| Add a logo to the BACS remittance                                                        | 10 |
| Ability for Multiple Bank Accounts to use the BACS payments functionality                | 12 |
| Download Establishment VAT Claimed Detailed Report                                       | 14 |
| Ensure consistency across Financial Reports                                              | 15 |
| How to Contact Us                                                                        | 16 |

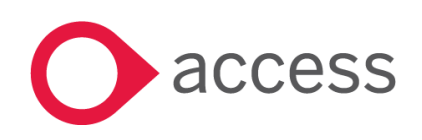

# **Release Summary**

This version of HCSS Accounting includes features requested by existing customers to improve existing functionality.

The following major features are included in this release, please select the appropriate links if you would like more details on the features. The features are grouped by Product/Area to help you find the information you need easily.

#### **Transactions> Expenses**

#### Ability to post Refunds in Credit Card Expenses

It is now possible to enter a Credit Line on Credit Card Expenses to cover any refunds received

Read more about this feature

#### **Transactions> Journals**

#### Save Draft Internal Journals

It is now possible to save a Draft Internal Journal

Read more about this feature

#### Transactions>Purchase Invoices & Purchase Credit Notes

#### Ability to post directly to the Balance Sheet on a Purchase Invoice and Purchase Credit Note

It is now possible to select a balance sheet code when posting either a Purchase Invoice or Purchase Credit Note

Read more about this feature

### Payments>BACS Payments

#### Add a logo to the BACS Remittance

A logo can now be added to the BACS Remittance

Read more about this feature

#### Ability for Multiple Bank Accounts to use BACS payments functionality

The BACS Payment functionality can now be used against Multiple Bank Accounts

Read more about this feature

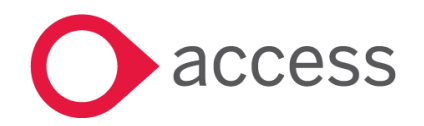

This Document is the property of Access UK © Copyright 2017 Access UK Ltd | All rights reserved Classification – Restricted

## Download Establishment VAT Claimed Detailed Report

It is now possible to generate an Establishment VAT Claimed Detail Report in excel for previously claimed VAT

Read more about this feature

#### Ensure consistency across Financial Reports

The Income and Expenditure Report both at an Establishment and at a Consolidated level and the Transaction Listing by Ledger Code are now consistent in display with the other Financial Reports

Read more about this feature

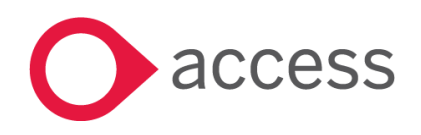

# **Release Contents**

The below section describes the features in more detail, including screenshots and videos where appropriate, this is ordered by the products/modules identified in Release Summary section.

### **Transactions> Expenses**

#### Ability to post Refunds in Credit Card Expenses

Occasionally a refund is received for a credit card expense. The Credit Card Expense screen now has a debit or credit line selector to enable a refund to be posted.

Go to Transactions>Expenses>Credit Card Expenses

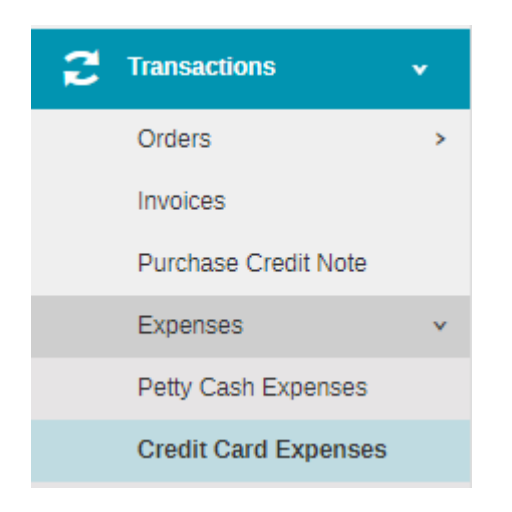

The Following screen will appear:

| + Credit Card         | Expenses                     |             |          |             |                 |
|-----------------------|------------------------------|-------------|----------|-------------|-----------------|
| Actions 🔻             | Search for a record <b>Q</b> |             |          |             |                 |
| Reference             | Date                         | Owner       | Period   | Description | Total 🜔 Status  |
| TEST009               | 23/11/2017                   | Thomas Gill | Period 2 | Test        | £18.02 Unposted |
| Click on the Add icor | •                            |             |          |             |                 |

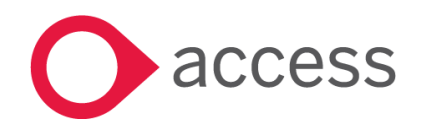

This Document is the property of Access UK © Copyright 2017 Access UK Ltd | All rights reserved Classification – Restricted

| Create Cr                                   | edit Card              | Expense     |                    |                                                |         |               |       |                         |                      |        |            |               |               |         |                                | ×                                     |
|---------------------------------------------|------------------------|-------------|--------------------|------------------------------------------------|---------|---------------|-------|-------------------------|----------------------|--------|------------|---------------|---------------|---------|--------------------------------|---------------------------------------|
| Date *<br>23/01/2018<br>Reference *<br>CC56 |                        |             |                    | Period *<br>Period 2<br>Dwner *<br>Thomas Gill |         | v             |       | escription<br>Credit Ca | ו *<br>ard January 2 | 018    |            |               |               |         | PQuick<br>NETT<br>VA<br>Total: | Add -<br>£50.00<br>T: £0.00<br>£50.00 |
| •                                           |                        |             |                    |                                                |         |               |       |                         |                      |        |            |               |               |         |                                |                                       |
| Debit/Credit *                              | Supplier               | Reference * | Descriptior        | n* Date                                        | Value * | Cost Centre * | Ledge | r* /                    | Analysis             | Fund * | VAT Code * | Nett<br>Value | VAT Value     | Total   | Receipt                        | Action                                |
| Credit                                      | SUP01 -<br>Supplier 01 | REF456988   | Refund on<br>books | 03/01/2018                                     | £50.00  | BC1           | L001  |                         |                      | 1      | 00         | £50.00        | £0.00         | £50.00  |                                | Ŵ                                     |
| Debit                                       | SUP01 -<br>Supplier 01 | 456988      | Books              | 02/01/2018                                     | £100.00 | BC1           | L001  |                         |                      | 1      | 00         | £100.00       | £0.00         | £100.00 |                                | 莭                                     |
|                                             |                        |             |                    |                                                |         |               |       |                         |                      |        |            |               |               |         |                                |                                       |
|                                             |                        |             |                    |                                                |         |               |       |                         |                      |        |            |               |               |         | NETT<br>VA<br>Total:           | : £50.00<br>T: £0.00<br>£50.00        |
| Close                                       |                        |             |                    |                                                |         |               |       |                         |                      | Q      | Save and F | Post S        | ubmit and Add | Another | Su                             | bmit                                  |

Enter details as normal, selecting a debit for an expense and a credit for a refund.

## Transactions>Journals

#### Save Draft Internal Journal

It is now possible to save a draft of the Internal Transfer Journal

Go to Transactions>Journals>Internal Transfer Journal

| Journals          | • |
|-------------------|---|
| View Journals     |   |
| Accruals          |   |
| Cash Book Journal |   |
| VAT Reimbursement |   |
| VAT Payment       |   |
| Payroll Control   |   |
| Payroll Payment   |   |
| Bank Transfer     |   |
| VAT Journal       |   |
| SBS Advance       |   |
| Internal Transfer |   |

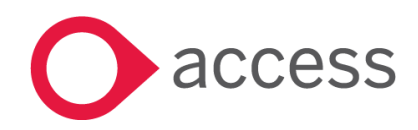

| The following scree        | en will appe    | ear              |               |                          |          |             |                         |                                                           | 1             |
|----------------------------|-----------------|------------------|---------------|--------------------------|----------|-------------|-------------------------|-----------------------------------------------------------|---------------|
| + Internal Tra             | ansfer Jou      | urnals           |               |                          |          |             |                         |                                                           |               |
| Actions •                  | Search for a re | ecord Q          |               |                          |          |             |                         |                                                           |               |
| Journal No.                | Date            | Period           | Description   |                          | De       | ebit        | Credit Status           |                                                           |               |
| Click on to                | o add a new     | v Internal Tra   | nsfer Journ   | nal                      |          |             |                         |                                                           |               |
| Internal Transfer Journ    | nal             | Description 4    |               |                          |          |             |                         | *                                                         |               |
| Date * 04/10/2017          | Ē               | Description *    |               |                          |          |             |                         | Credit Total: £0.00                                       |               |
| Period *                   |                 |                  |               |                          |          |             |                         | Total: £0.00                                              |               |
| Period 2                   | Ŧ               |                  |               |                          |          |             |                         |                                                           |               |
| Reference *                |                 |                  |               |                          |          |             |                         |                                                           |               |
|                            |                 |                  |               |                          |          |             |                         |                                                           |               |
| •                          |                 |                  |               |                          |          |             |                         |                                                           |               |
| Debit/Credit Description * |                 |                  | Cost Centre * | Ledger * Analysis Fund * | Amount * |             | Action                  |                                                           |               |
|                            |                 |                  |               | No data to display       |          |             |                         |                                                           |               |
|                            |                 |                  |               |                          |          |             |                         |                                                           |               |
|                            |                 |                  |               |                          |          |             |                         | Credit Total: £0.00<br>Debit Total: £0.00<br>Total: £0.00 |               |
| Class                      |                 |                  |               |                          |          | Saus Draft  | Cutumit and Add Arabits |                                                           |               |
| Cluse                      |                 |                  |               |                          |          | Save Diait  | Submit and Add Anothe   | 5 Submit                                                  |               |
| A                          |                 | . h <b>t</b> 6 t |               | Save Draf                | t        |             |                         |                                                           |               |
| A new putton app created.  | ears at the     | e bottom of t    | ne screen     |                          | allow    | ing a draft | of the inte             | rnal Iranster                                             | Journal to be |
| The reference for t        | he Journal      | will appear a    | is DRAFT ur   | ntil it is posted        |          |             |                         |                                                           |               |
|                            |                 |                  |               |                          |          |             |                         |                                                           |               |

| 🕂 Internal T | ransfer Journ       | als                 |        |               |
|--------------|---------------------|---------------------|--------|---------------|
| Actions      | Search for a record | Q                   |        |               |
| Journal No.  | Date                | Period Description  | Debit  | Credit Status |
| DRAFT        | 04/10/2017          | 2 Internal Transfer | £50.00 | £50.00 Draft  |

The Journal can be removed by ticking the box next to the saved draft and clicking in the Actions box

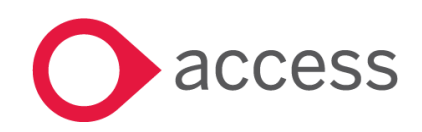

This Document is the property of Access UK © Copyright 2017 Access UK Ltd | All rights reserved Classification – Restricted

|   | + Internal Tr             | ansfer Journals     | 3                   |        |               |
|---|---------------------------|---------------------|---------------------|--------|---------------|
|   | Actions .                 | Search for a record | Q,                  |        |               |
| ī | Duplicate                 | Date                | Period Description  | Debit  | Credit Status |
|   | Export to Excel<br>Remove | 04/10/2017          | 2 Internal Transfer | £50.00 | £50.00 Draft  |

#### A message will appear

| Journals Remove Summary            | ×       |
|------------------------------------|---------|
| 1 Journal(s) can be Removed DRAFT. |         |
| Cancel                             | Confirm |

Click on Confirm to remove the journal

## Transactions>Purchase Invoices & Purchase Credit Notes

#### Ability to post directly to the balance sheet on Purchase Invoice & Purchase Credit Note

The Purchase Invoice and Purchase Credit notes have been enhanced to allow posting of items such as Fixed Assets directly to the balance sheet.

Go to Transactions>Invoices (or Purchase Credit Notes)

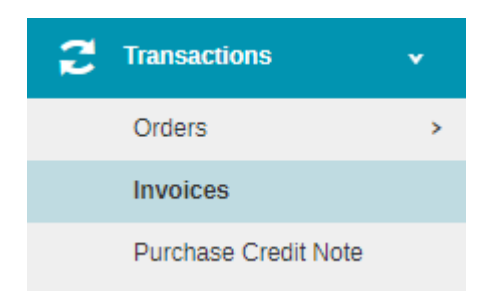

The following screen will appear

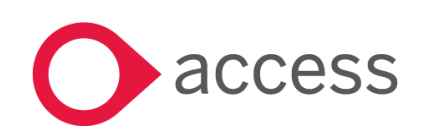

| + - Invoices                      |             |              |           |                                    |            |           |           |   |                 |
|-----------------------------------|-------------|--------------|-----------|------------------------------------|------------|-----------|-----------|---|-----------------|
| Select an Option   Search records | Q           |              |           |                                    |            |           |           |   |                 |
| Invoice No.                       | Supplier    | Invoice Date | PO Number | Brief Description<br>of Supply     | Nett Value | VAT Value | Total     | ŋ | Status          |
| INV011                            | Supplier 01 | 09/01/2018   | PO20      | Test 2 PO from<br>GRN Budget Check | £11001.00  | £660.06   | £11661.06 |   | Ready to<br>Pay |
| INV010                            | Supplier 01 | 09/01/2018   |           | Non-Order Budget<br>Warn check     | £10000.00  | £600.00   | £10600.00 |   | Ready to<br>Pay |
| INV008                            | Supplier 01 | 09/01/2018   | PO20      | Budget Warning<br>Test             | £11000.00  | £660.00   | £11660.00 |   | Ready to<br>Pay |

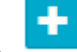

Click on the Add icon

Select Invoice from GRN, Invoice from PO, Non Order Invoice or Purchase Credit Note

#### The screen below will appear

| Create Non-Order Invoice                                                                                                    |                                                                                   |                                  |                                                                                                    |                     |             |                    |                | ×                                                        |
|----------------------------------------------------------------------------------------------------|-----------------------------------------------------------------------------------|----------------------------------|----------------------------------------------------------------------------------------------------|---------------------|-------------|--------------------|----------------|----------------------------------------------------------|
| Select Supplier *  SUP01 - Supplier 01 *  Invoice Number *  SUP01  Date *  O3/10/2017  Period *  13/10/2017  June Date *  13/10/2017 | Brief Description of Supply Enter Brief Description of Supply Central Transaction | SU<br>Te<br>11<br>Te<br>Te<br>Ts | UP01 - Supplier 01<br>est Building<br>L1 Tester Lane<br>esting Busiess Park<br>stington<br>stshire<br>3S T3R |                     |             |                    |                | Quick Add ~<br>NETT: £0.00<br>VAT: £0.00<br>Total: £0.00 |
| Description* Cost Centre* Ledger*                                                                                                    | Analysis Fund*                                                                    | VAT Code*                        | Value*<br>£0.00                                                                                              | Nett Value<br>£0.00 | Discount(%) | VAT Value<br>£0.00 | Total<br>£0.00 | Actions                                                  |
| Close                                                                                                    |                                                                                   |                                  |                                                                                                    |                     | 0           | Submit             | Submi          | NETT: £0.00<br>VAT: £0.00<br>To be see see               |

It is now possible to select None (N/A) for the cost centre, doing this will ensure that only Balance Sheet Codes are available to select from the Ledger Code Drop down.

Click on Submit or Submit and Add Another to post the invoice or credit note

### Payments>BACS Payments

#### Add a logo to the BACS remittance

A new template has been added for BACS Remittance which allows the uploading of a school logo

Go to System Setup>Defaults> Miscellaneous (Previously named Tolerances)

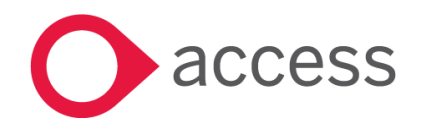

This Document is the property of Access UK © Copyright 2017 Access UK Ltd | All rights reserved Classification – Restricted

#### The following screen will appear:

|                         | Purchases    | Sales | Petty Cash      | Bank Accounts        | Miscellaneous | Email |  |
|-------------------------|--------------|-------|-----------------|----------------------|---------------|-------|--|
| Enable Tolera<br>on VAT | nce Checking |       | Enable Tran     | saction Date Warning |               |       |  |
| erance Mode             |              |       | Date Older Than |                      |               |       |  |
| Stop on Error           |              | v     | 0               |                      |               |       |  |
| teck to Pence           |              |       |                 |                      |               |       |  |
| 0.03                    |              |       |                 |                      |               |       |  |
| Attach Repo             | rt Logo      |       |                 |                      |               |       |  |
|                         |              |       |                 |                      |               |       |  |
| 0                       |              |       |                 |                      |               |       |  |

A new option is available on the tab to attach a Report Logo. Tick the box and click on the must be either .jpg, .jpeg or.png

to upload your logo. The file

When your logo is saved you will see the name of the file next to the paperclip.

Attach Report Logo

Logo\_2017\_logo.jpg

#### Click on Save

Go to System Setup> Stationery Details

Click on the drop down list and select BACS Remittance with Logo

Go to the Bank Tab and select the relevant bank(s), click on the drop down list for Remittance Template

Select BACS Remittance with Logo

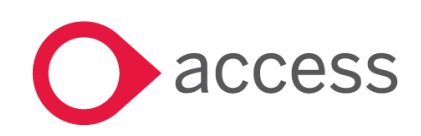

This Document is the property of Access UK © Copyright 2017 Access UK Ltd | All rights reserved Classification – Restricted

| Select Template:<br>BACS Remittance Advice With Log  Add Custom Text: Please allow sufficient time for completion of the transfer process and receipt of any payment. If there are any problems, please contact the school ensuring that the Payment Reference is quoted in any correspondence. Save Cancel |
|----------------------------------------------------------------------------------------------------|
| BACS Remittance Advice With Log:  Please allow sufficient time for completion of the transfer process and receipt of any payment. If there are any problems, please contact the school ensuring that the Payment Reference is guoted in any correspondence. Save Cancel                                     |
| Save Cancel                                                                                                    |
|                                                                                                    |
| 10665 1 / 1 Ć 👱 🖨                                                                                                    |

Ensure that the custom text is correct.

Remember to click on **Save** if any changes are made.

Go to System Setup>Defaults

Click on the Bank Tab

Select the relevant bank

Select BACS Remittance with Logo from the drop down list for Remittance Template

| Cheque Type *     | Remittance Template     | Format *                                 | Account Name *   |
|-------------------|-------------------------|------------------------------------------|------------------|
| PC-ARACS 1-3 Part | Choose Distant Template | Barciays *                               | Current Account  |
| Start Number *    | Start Number *          | Email Tanadala *                         | Sort Code *      |
| 200000            | 000002                  | BE - Default BACS Remittance             | 000000           |
|                   |                         |                                          | Account Number * |
|                   |                         | Remittance Template *                    | 00000000         |
|                   |                         | BR - Default BACS Remittance *           |                  |
|                   |                         | BR - BACS Remittance Advice With<br>Logo |                  |
|                   |                         | BR - Default BACS Remittance<br>Advice   |                  |
|                   |                         | L                                        |                  |

Ability for Multiple Bank Accounts to use the BACS payments functionality

The BACS functionality is now available to all Bank Accounts.

Got to System Setup>Defaults

Select the Bank Tab

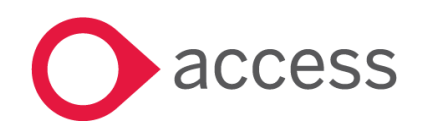

This Document is the property of Access UK © Copyright 2017 Access UK Ltd | All rights reserved Classification – Restricted

#### Default Settings

| Auto Generation                                                                                                    | Purchases             | Sales             | Petty Cash        | Bank Accounts | Miscellaneous | Email |   |        |
|----------------------------------------------------------------------------------------------------|-----------------------|-------------------|-------------------|---------------|---------------|-------|---|--------|
| Some items (Central Fund Set/Unset, Cheque Starting Number) cannot be changed if related payments have been stored in the system. You can only have one account selected for Printed Cheques.  Please tick if your Establishment is part of a MAT whose BACS provider requires a unique reference number |                       |                   |                   |               |               |       |   |        |
| > • 1401-                                                                                                    | Bank Account - Cu     | rrent (Printed Ch | eques, Manual Che | eques, BACS)  |               |       | ø | Active |
| <b>&gt;</b> • 1405 -                                                                                                    | Petty Cash            |                   |                   |               |               |       | 0 | Active |
| > o CB01-                                                                                                    | > o CB01-Central Bank |                   |                   |               |               |       |   | Active |
| > o CENTR                                                                                                    | AL - Central Fund     |                   |                   |               |               |       | 0 | Active |
| > o CREDI                                                                                                    | T - Credit Card Acc   | ount (Manual Ch   | eques)            |               |               |       | ø | Active |
| > o DEPOS                                                                                                    | iIT - Deposit Accou   | int               |                   |               |               |       | 0 | Active |

#### Select the relevant bank

#### The BACS Reference text has moved to appear against each bank account

| <ul> <li>Printed Cheques</li> </ul> | <ul> <li>Manual Cheques</li> </ul> | ✓ BACS                         | Account Details |
|-------------------------------------|------------------------------------|--------------------------------|-----------------|
| Cheque Type *                       | Remittance Template                | Format *                       | Account Name *  |
| PC - APACS 3 - 3 Part               | Choose Default Template            | HSBC 🔻                         | Current Account |
| Start Number *                      | Start Number *                     | Emoil Tomplete *               | Sort Code *     |
| 789000                              | 000100                             | BE - Default BACS Remittance   | 000000          |
|                                     |                                    |                                |                 |
|                                     |                                    | Remittance Template *          | 00000000        |
|                                     |                                    | BR - Default BACS Remittance 🔻 |                 |
|                                     |                                    | BACS Reference<br>Text*        |                 |
|                                     |                                    | BACS Payments                  |                 |

Ensure that each bank account to be used for BACS Payments has the correct bank details entered

Click on Save

Go to Payments>BACS Run

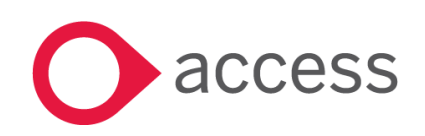

| + BACS Run     |                                  |             |            |             |                            |           |         |         |
|----------------|----------------------------------|-------------|------------|-------------|----------------------------|-----------|---------|---------|
| Search record  | s <b>Q</b>                       |             |            |             |                            |           |         |         |
| Reference      | Ledger                           | User        | Date       | Description | Format                     | Status    | Total   | Actions |
| B1700003       | 1401 - Bank Account -<br>Current | Jane Gibson | 27/09/2017 | HSBC        | HSBC                       | Completed | £100.00 | 12      |
| B1700002       | 1401 - Bank Account -<br>Current | Jane Gibson | 22/09/2017 | RBS         | RBS Ad-hoc Bulk<br>Payment | Completed | £119.99 | 2 ==    |
| B1700001       | 1401 - Bank Account -<br>Current | Jane Gibson | 20/09/2017 | HSBC        | HSBC                       | Completed | £120.00 |         |
| Page 1 of 1 (3 | tems)                            |             |            |             |                            |           |         |         |

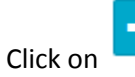

#### to create a new BACS Payment Run

| Create BAC                                  | S Run                                         |                          |                                          |                                                                      |                                                                           |             |              |          | ×       |
|---------------------------------------------|-----------------------------------------------|--------------------------|------------------------------------------|----------------------------------------------------------------------|---------------------------------------------------------------------------|-------------|--------------|----------|---------|
| BACS Run *<br>DRAFT<br>Date *<br>30/09/2017 | Run * Description *  FT  Period *  Period 1 * |                          |                                          | Bank Accour<br>Select a Ba<br>Select a Ba<br>1401 - Ban<br>CB01 - Ce | tt *<br>Ink Account<br>ank Account<br>ik Account - Current<br>Intral Bank | •           | Total: £0.00 |          |         |
| Supplier<br>Filter By Supplier<br>Reference | Type                                          | ate<br>IM/YY<br>Due Date | Clear                                    | Accou                                                                | nt Details                                                                | Description |              | Select   | ed Only |
| O MIKETEST                                  | Credit Note                                   | 0 22/02/2017             | 2 SIMPLE SOFTWARE                        | 1                                                                    | Â                                                                         |             |              | £1000.00 |         |
| o \$\$2565                                  | Invoice                                       | 0 05/03/2017             | 2 SIMPLE SOFTWARE                        | 1                                                                    | Â                                                                         |             |              | £0.75    |         |
| o 56789                                     | Creditor Journal<br>(Credit)                  | 09/03/2017               | 2 SIMPLE SOFTWARE                        | 1                                                                    | Â                                                                         | credit      |              | £34.00   |         |
| o SS898980                                  | Invoice                                       | <b>0</b> 16/07/2017      | 2 SIMPLE SOFTWARE                        | 1                                                                    | Â                                                                         |             |              | £100.00  |         |
| o 113131313                                 | Invoice                                       | <b>0</b> 30/11/2017      | 2 SIMPLE SOFTWARE                        | 1                                                                    | Â                                                                         |             |              | £100.00  |         |
| o acc456                                    | Invoice                                       | <b>0</b> 16/11/2016      | ACCELERATED LEARNING IN<br>TRAINING & ED | 1                                                                    | Â                                                                         |             |              | £100.00  |         |
| 0 1132                                      | Invoice                                       | 0 22/02/2017             | ACCELERATED LEARNING IN<br>TRAINING & ED | 1                                                                    | Â                                                                         |             |              | £100.00  | □.      |
| Close                                       |                                               |                          |                                          |                                                                      |                                                                           |             |              | ave Pr   | ocess   |

The Bank Account is now a drop down list where the appropriate Bank account can be selected for the run. Once the Bank Account is selected the BACS Run process can be followed as normal.

### Reports

Download Establishment VAT Claimed Detailed Report

A new report has been added to allow a previously claimed VAT Detail report to be downloaded

Go to Reports>VAT>VAT Claimed Detail

The following screen will appear

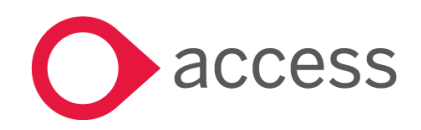

This Document is the property of Access UK © Copyright 2017 Access UK Ltd | All rights reserved Classification – Restricted

| VAT Claimed Detail                                                                                |                |
|---------------------------------------------------------------------------------------------------|----------------|
| Info - Your report will automatically download once generated. Please check your download folder. |                |
| Date Claimed     Include Type       01/09/2017 - 25/01/2018     Input Tax & Output Tax            | Clear Generate |

Enter the date claimed range for the report and select tax type required. (Input = Purchase, Output = Sales)

Click on Generate to create the report

The excel report will export to 'Downloads'

#### Ensure consistency across Financial Reports

The Income and Expenditure Report at both an Establishment and at a Consolidated level along with the Transaction Listing by Ledger Code have been updated to display Debit (positive) and Credit (negative) values in line with other Financial reports.

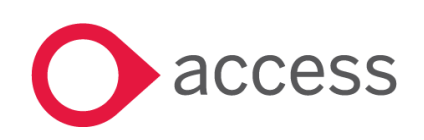

# How to Contact Us

For further information related to this release or how to upgrade please use the following contacts:

Your Account Manager or Customer Success Manager

## Support department

- Support Portal <u>https://access-support.force.com/Support/s/</u>
- Tel 0845 340 4547

General Website: https://www.theaccessgroup.com/

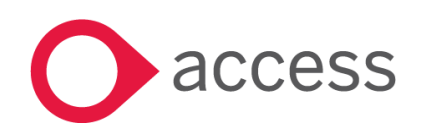

This Document is the property of Access UK © Copyright 2017 Access UK Ltd | All rights reserved Classification – Restricted